# Minibot X5 スマートロボット掃除機

アプリケーション / スマートスピーカー設定方法

### 【アプリケーション設定方法】

 アプリマーケットに「smart Life」と入力し検索してください。その際 「smart」と「life」の間に、スペースを空けてください。または、下記 アイコンのクリック /QR コードの読み取りにてアプリのインストールを してください。

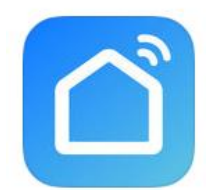

| iPhone、iPad の方     | スマートフォン、タブレットの方               |
|--------------------|-------------------------------|
|                    |                               |
| App Store からダウンロード | <b>Google Play</b><br>で手に入れよう |

2. アプリケーションを起動し、ユーザー登録を行ってください。

電話番号(SMS が受信できる番号)、またはメールアドレスで ID の登録が可能です。

電話番号の場合、「JAPAN(+81)」を選択後、 先頭のゼロを 除き、ハイフンを入れずに入力してください。

例: 「090-1234-5678」の場合、「9012345678」と入力

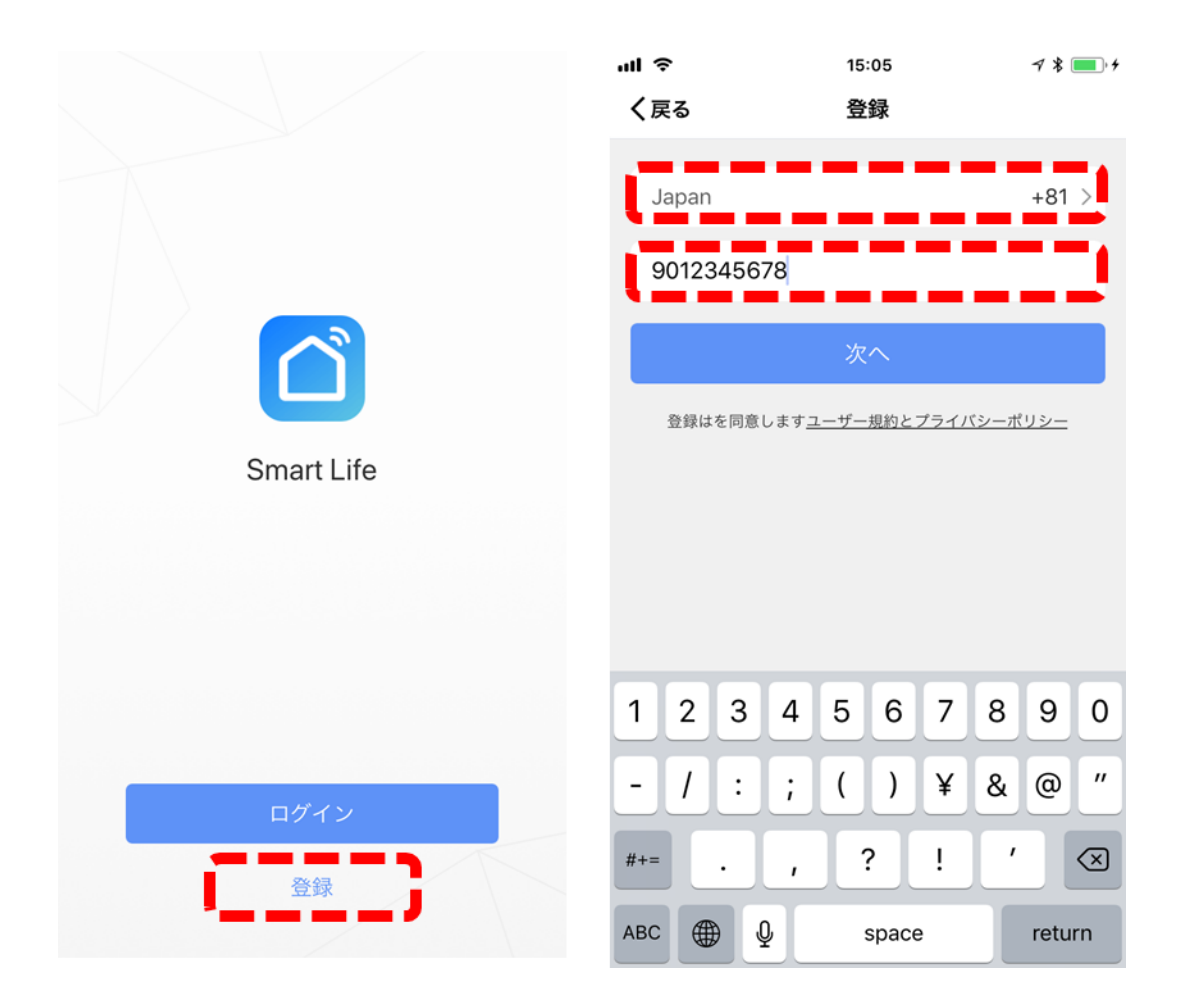

 すぐに認証コードが送付されます。認証コード、パスワードを設定 することで、ユーザー登録が完了します。

#### 認証コードについて:

ID をメールアドレスにした場合はメールで届き、電話番号の場合は SMS で届きます。

#### 1 分以上待っても認証コードが届かない場合:

電話番号の場合:入力方法が間違えていないかご確認ください。 うまくいかない場合は、メールアドレスでの登録もお試しください。 メールアドレス登録の場合:「迷惑メール」に入っていないかどうか をご確認ください。

| ul S  | 15:06                                             | 1 % 🔲 4  |
|-------|---------------------------------------------------|----------|
| く戻る   | 登録                                                |          |
| 12 II | 確認コードが携帯電話に送信されます<br>(あなたの入力した I Dが表示されます)<br>コード | T:<br>取得 |
| 12    | ワードを入力してください                                      | ۲        |
|       |                                                   |          |
|       |                                                   |          |

 ユーザー登録が終わり、ログインをすると初期画面になります。そのまま画面右上の「+」ボタンを押すと、機器を登録する画面に 遷移します。

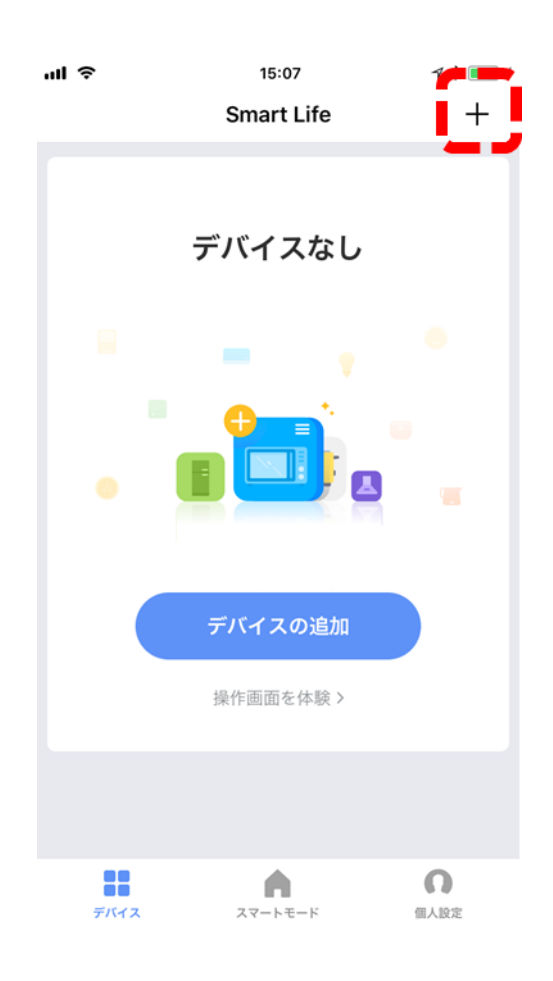

# 5. 一覧表から「掃除ロボット」を選択してください。機器の接続待機 画面となります。

| ul ŝ           | 15:07             | ┥劣 🔲 ゥ ≁ | ul ŝ | 15:07                     | 7 * 💻 4      |
|----------------|-------------------|----------|------|---------------------------|--------------|
| キャンセ           | ?ル デバイスを選択        | R []     | く戻る  | デバイスの追加                   | モード変換        |
| *              | 接続するデバイスがあ<br>ません | り 再スキャン  |      |                           |              |
|                | ソケット              | >        |      |                           |              |
| 11<br>22<br>11 | 電源タップ             | >        |      |                           |              |
| Ξ              | スイッチ              | >        |      |                           |              |
| Ţ              | 照明                | >        | LED  | ランプやWiFiマークが点滅<br>にしてください | <b></b> する状態 |
| Ţ              | 照明(ブルートゥース)       | >        |      |                           |              |
|                | 空調                | >        |      |                           |              |
| $\bigcirc$     | 掃除ロボット            | >        |      | <u> 点滅状態にする方法はこち</u>      | <u>66</u>    |
|                | 湯沸かし器             | >        |      | 点滅を確認出来たら、次               | ^            |
| ()<br>()       | ヒーター              | >        |      |                           |              |

6. ロボット掃除機の電源(側面のスイッチ)を ON にし、充電器に セット。ロボット掃除機が「CHAG」と表示する状態になっているか を確認してください。

確認後、掃除機上面の 3 つのタッチボタンの真ん中を 5 秒以上 押し左上にある小さなマーク(青色部分)が速く点滅(1 秒間 に 2-3 回)する状態にしてください。

これでロボット掃除機側が接続待機状態になります。

アプリ下の「点滅を確認できたら、次へ」を押してください。

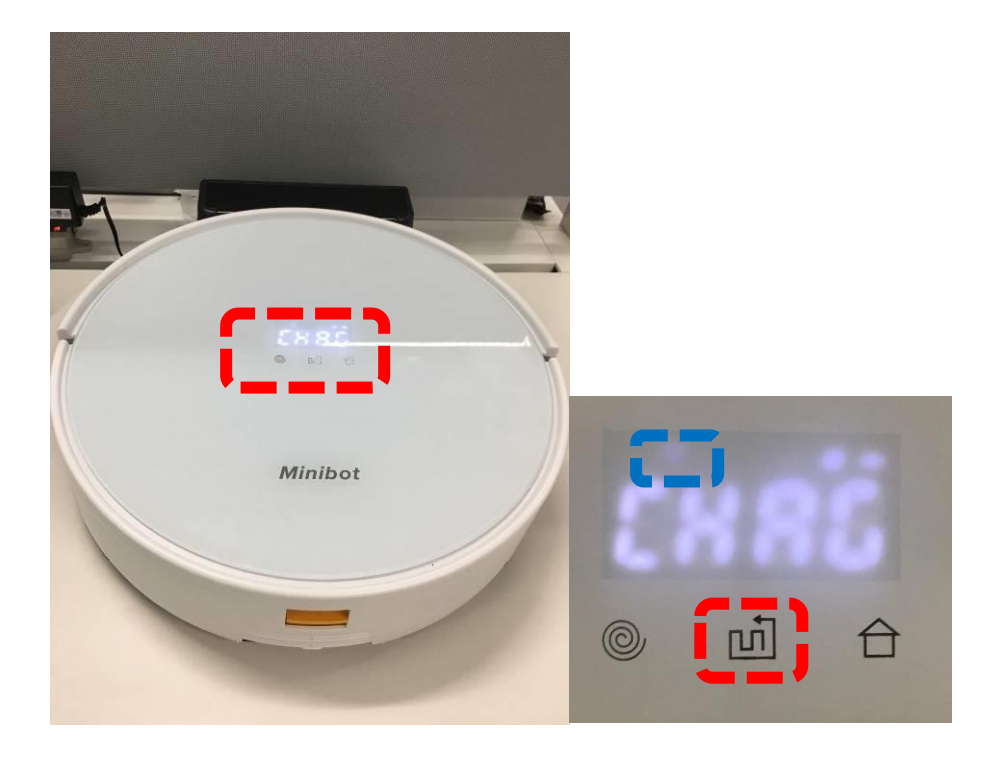

7. Wi-Fiのアクセスポイント設定を行います

画面左下の灰色文字が、「現在繋がっているアクセスポイント (SSID)」を表示します。つながっているアクセスポイント(SSID)の パスワードを入力し「確認」を押してください。

必要に応じ、右下の「WLANを変更する」にて、アクセスポイン ト変更を行ってください(その場合は、お使いのスマートフォンその ものの設定画面が表示されます)

【重要】必ず、2.4GHz 帯(802.11b/g/n)のアクセスポイントをご使用く ださい。5GHz 帯 (802.11ac/a/n) は対応しておりません。

【重要】モバイルルーターをご使用の場合、ルーター側の「プライバシーセパレ ータ」を Off にしてください。

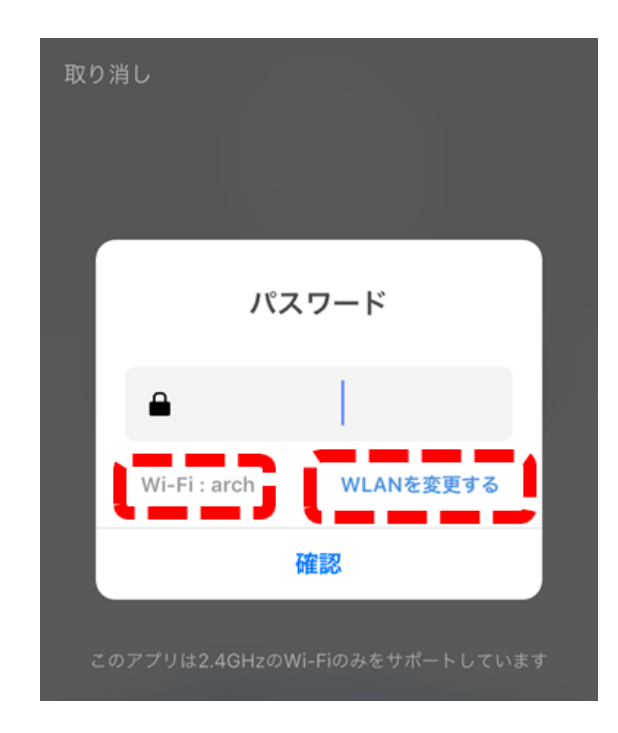

8. 接続中の画面です。

100%となり成功した場合:次に進んでください。 途中でエラーが起った場合:機器側が「接続待機状態(早い 点滅)」になっているかを確認。次に選択されている Wi-Fi アクセ スポイント名 / パスワードをご確認ください。

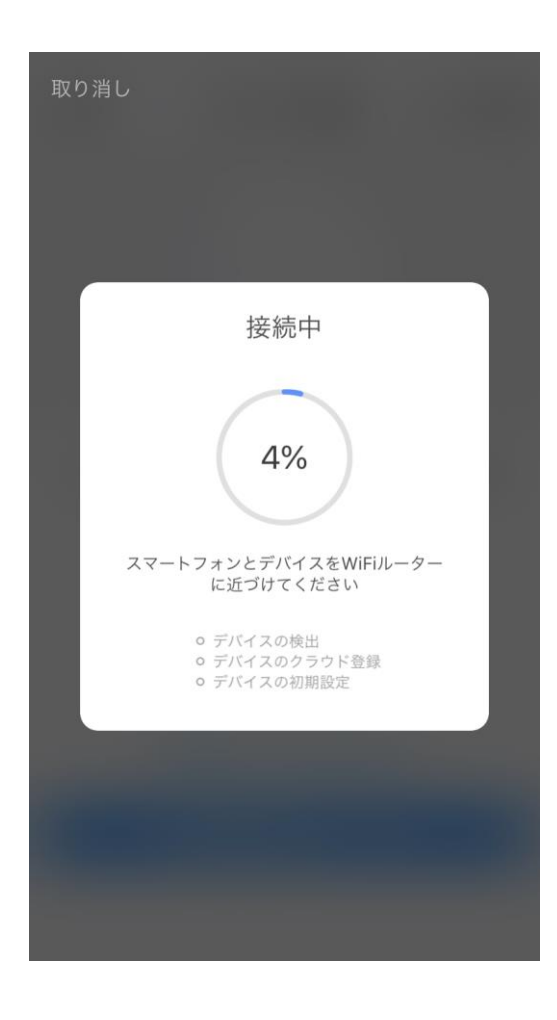

9. 接続が完了すると、スマートロボット掃除機の名称を決める画面 になります。初期名称は、英語名です。Google Home / Amazon Echo の音声認識がされやすい名前に変更してください。

(「ロボット掃除機」などの名前がおすすめです)

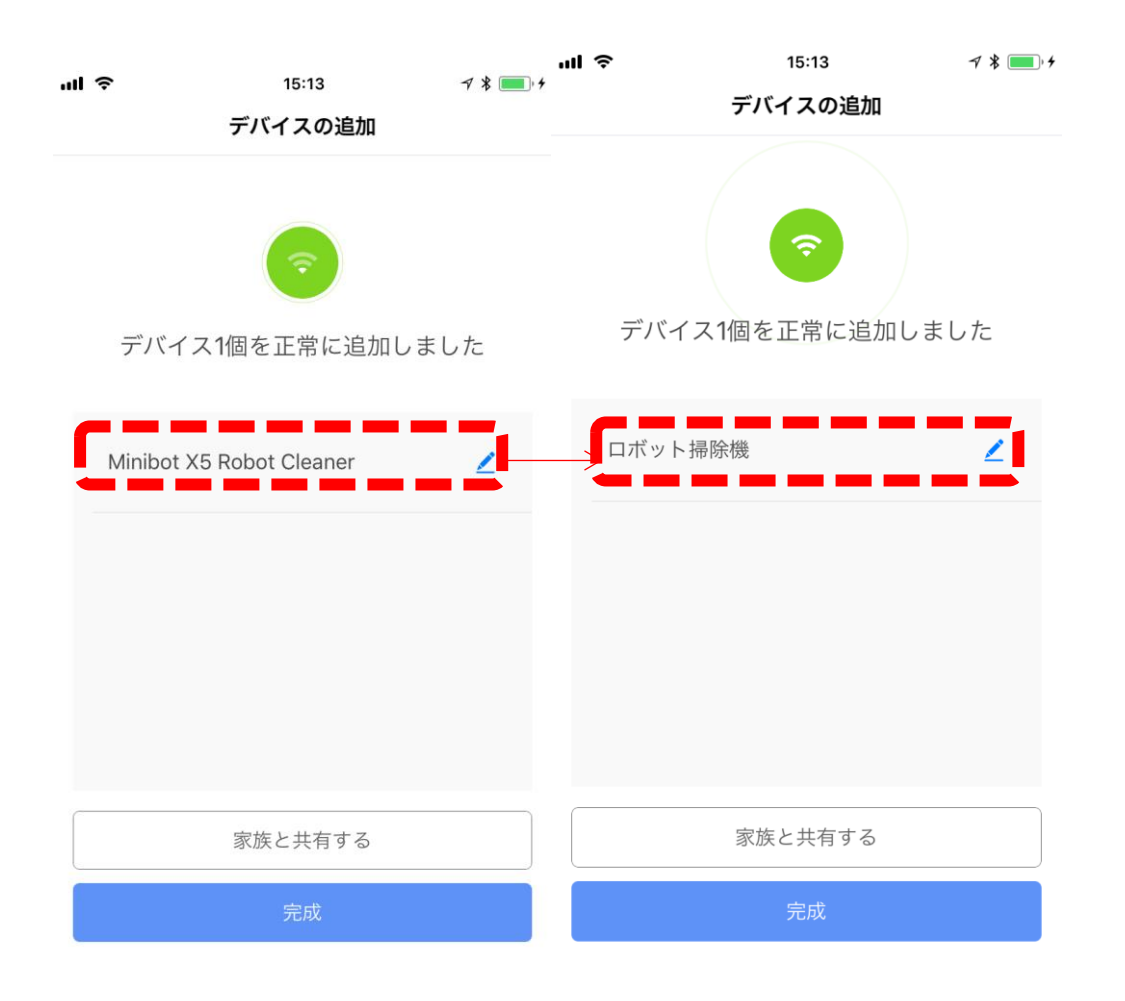

これでアプリケーションの設定は完了です。続いてスマートスピーカ ーの設定を行います。

### 【Google Home との接続設定】

【重要】Google Home スピーカーの設定を完了させておいてください

【重要】Smart Life アプリケーションでつながる機器を増やした・減らした場合、

- 一度 Google Home 上での Smart Life 登録を削除して、本ページの登録 作業をもう一度行う必要があります。
- スマートフォンの「Google Home」アプリケーションから「スマートホ ーム」を選択し、その先の「スマートホーム」画面右下の「+」ボタン を押してください。

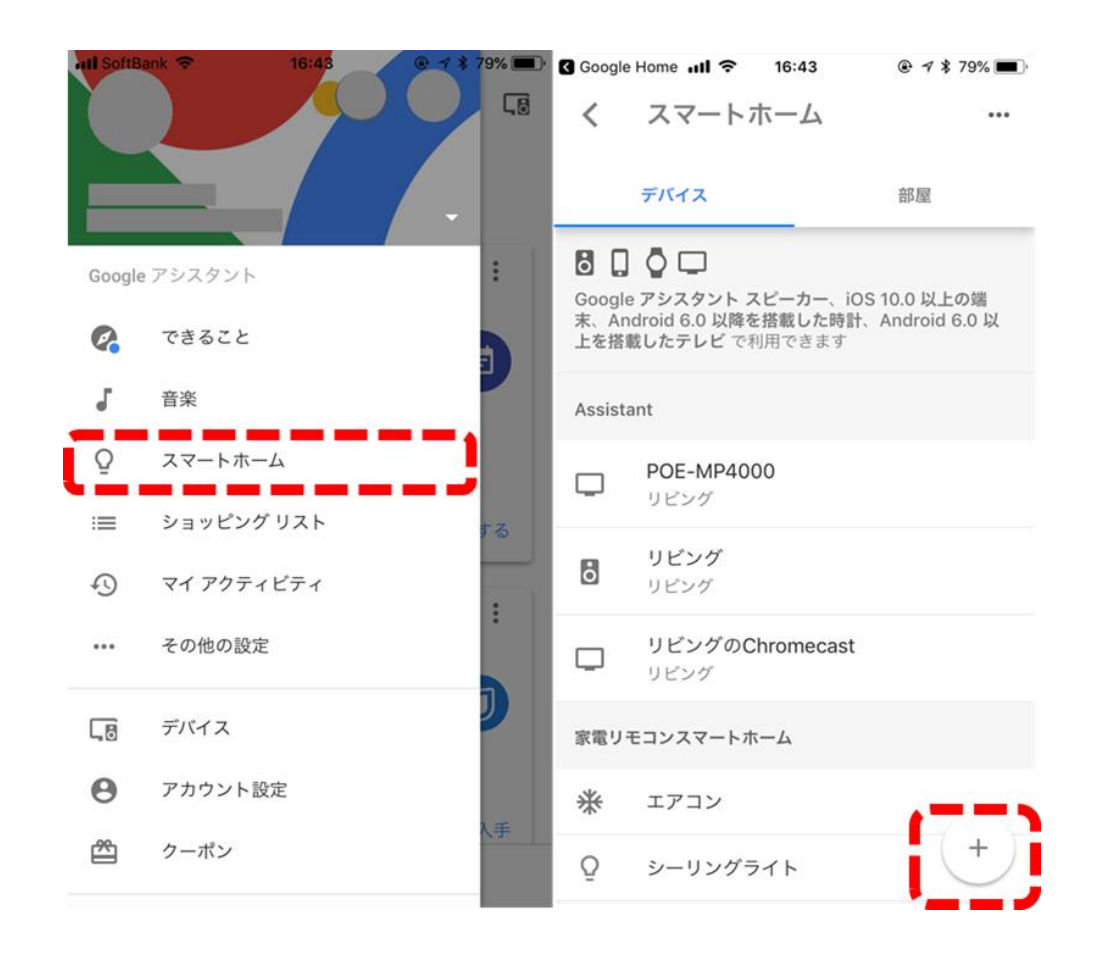

## 2. 「デバイスの追加」画面になります。画面を下にスワイプして、 Smart Life を選択してください。

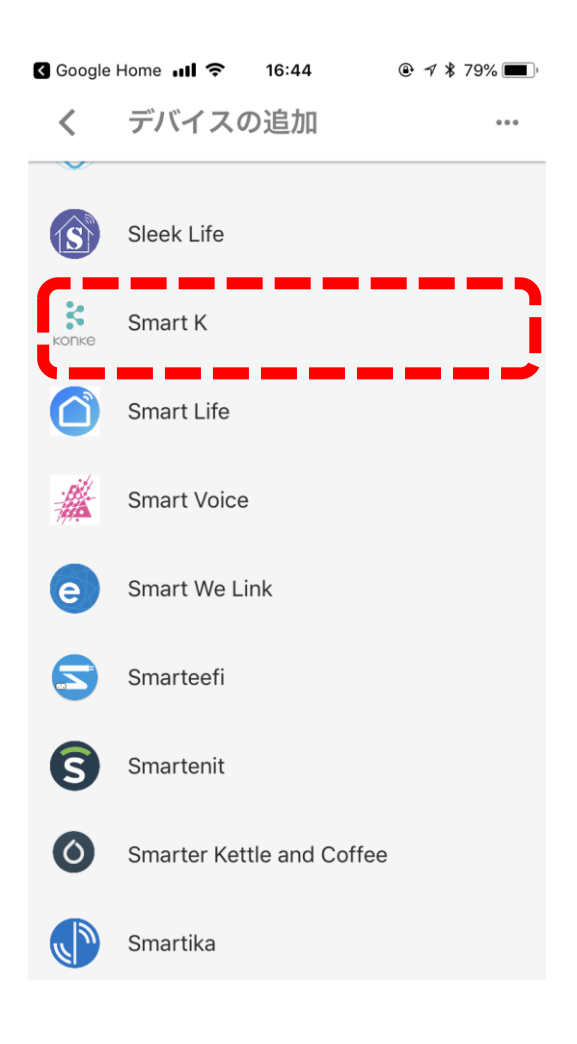

ID とパスワードを入力しログインしてください。Google Home から Smart Life アプリケーション情報にアクセスする権限申請画面が表示されますので、そのまま「権限付与」を行ってください。
【重要】入力するのは、「Smart Life アプリケーション」でお客様が設定したID / パスワードです。

| px1.tuyaus.com    | C      | 完了  | px1.tuyaus.com   |       |
|-------------------|--------|-----|------------------|-------|
|                   |        |     |                  |       |
|                   | にほんご 🗸 |     |                  |       |
|                   |        |     |                  |       |
|                   |        |     |                  |       |
|                   |        |     | Google 続くと:      |       |
| アカウント             |        |     | あなたのアカウント情報にアク   | セス    |
| ● +81 ▼ メールか電話番号を | えカレて   | あなた | のテバイスコントロール権限に   | ニアクセス |
| パスワード             |        | 6   |                  |       |
| パスワードを入力してください    | 3      |     | 権政行令             |       |
|                   |        |     |                  |       |
| 今すぐログイン           |        |     |                  |       |
| パスワードを忘れた SM      | Sでログイン |     |                  |       |
|                   |        |     |                  |       |
|                   |        |     | いつでも権限を取り消すことができ | 5     |
|                   |        |     |                  |       |
|                   |        | 1   |                  |       |
|                   |        |     |                  |       |

4. 「完了」を押して設定完了となります。

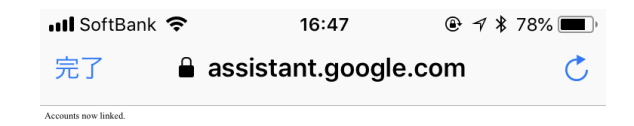

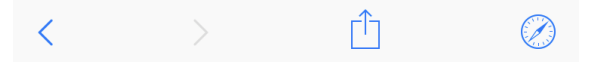

5. Google Home に呼びかけてみましょう

OK Google, ロボット掃除機をオンにして

OK Google, ロボット掃除機をオフにして

【重要】赤文字部分は、アプリケーションの設定9で設定した名称になります

### 【Amazon Echo(Alexa)との接続設定】

【重要】先に、Amazon Echo スピーカーの設定を完了させておいてください

【重要】Smart Life アプリケーションでつながる機器を増やした場合は、

Amazon Alexa アプリ上で「デバイスの追加」を行うことで反映可能です。減

らした場合、同アプリ上で、ご自身で減らした機器を削除してください

 スマートフォンの「Amazon Alexa」アプリケーションから「スキル」を 選択してください。スキル検索窓で「Smart Life」と入力し、画面 に出てきた Smart Life を選択してください。

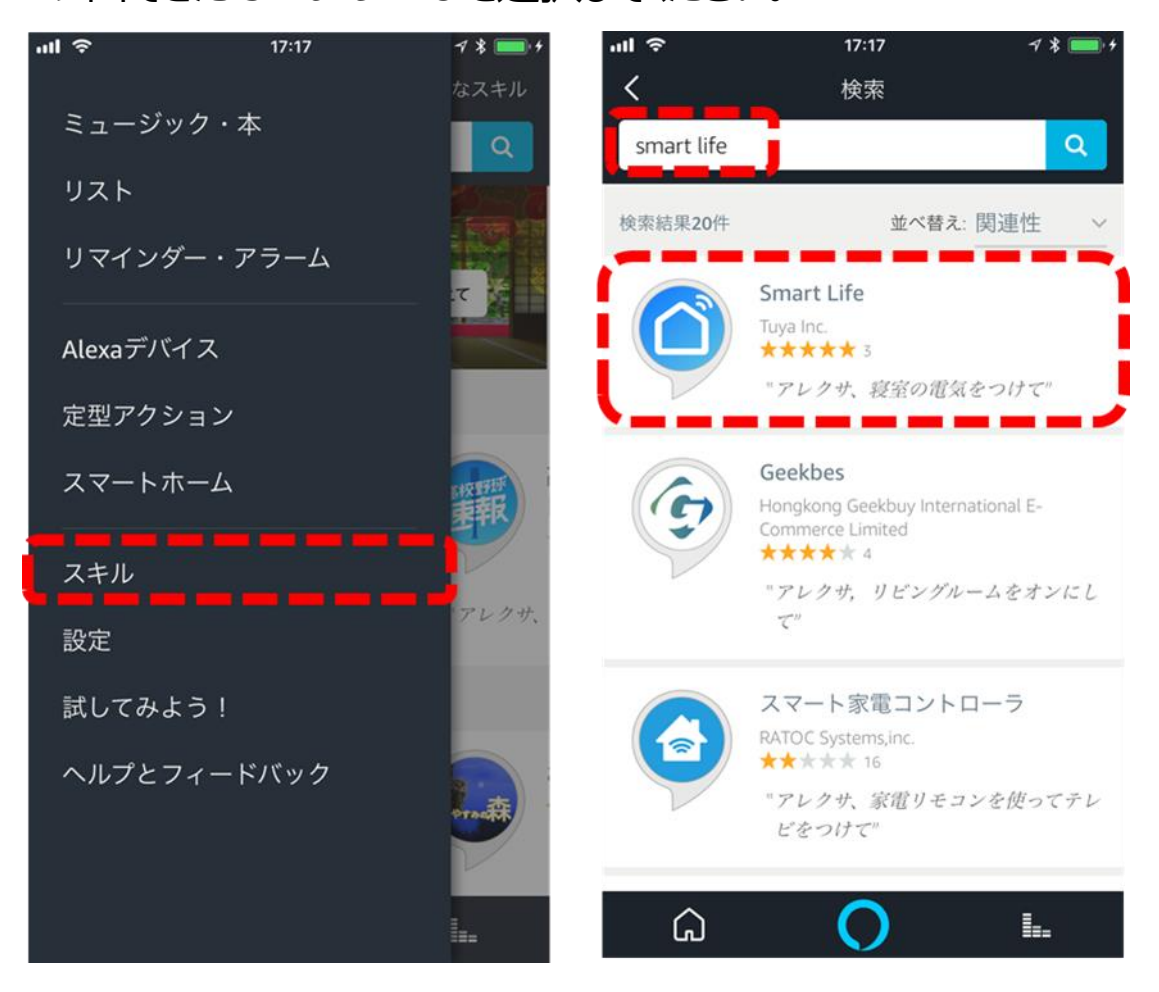

2. ID とパスワードを入力し、ログインをしてください。

Amazon Alexa から Smart Life アプリケーション情報にアクセ スする権限申請画面となりますので、そのまま「権限付与」を行っ てください。

【重要】入力するのは、「Smart Life アプリケーション」でお客様が設定した ID / パスワードです。

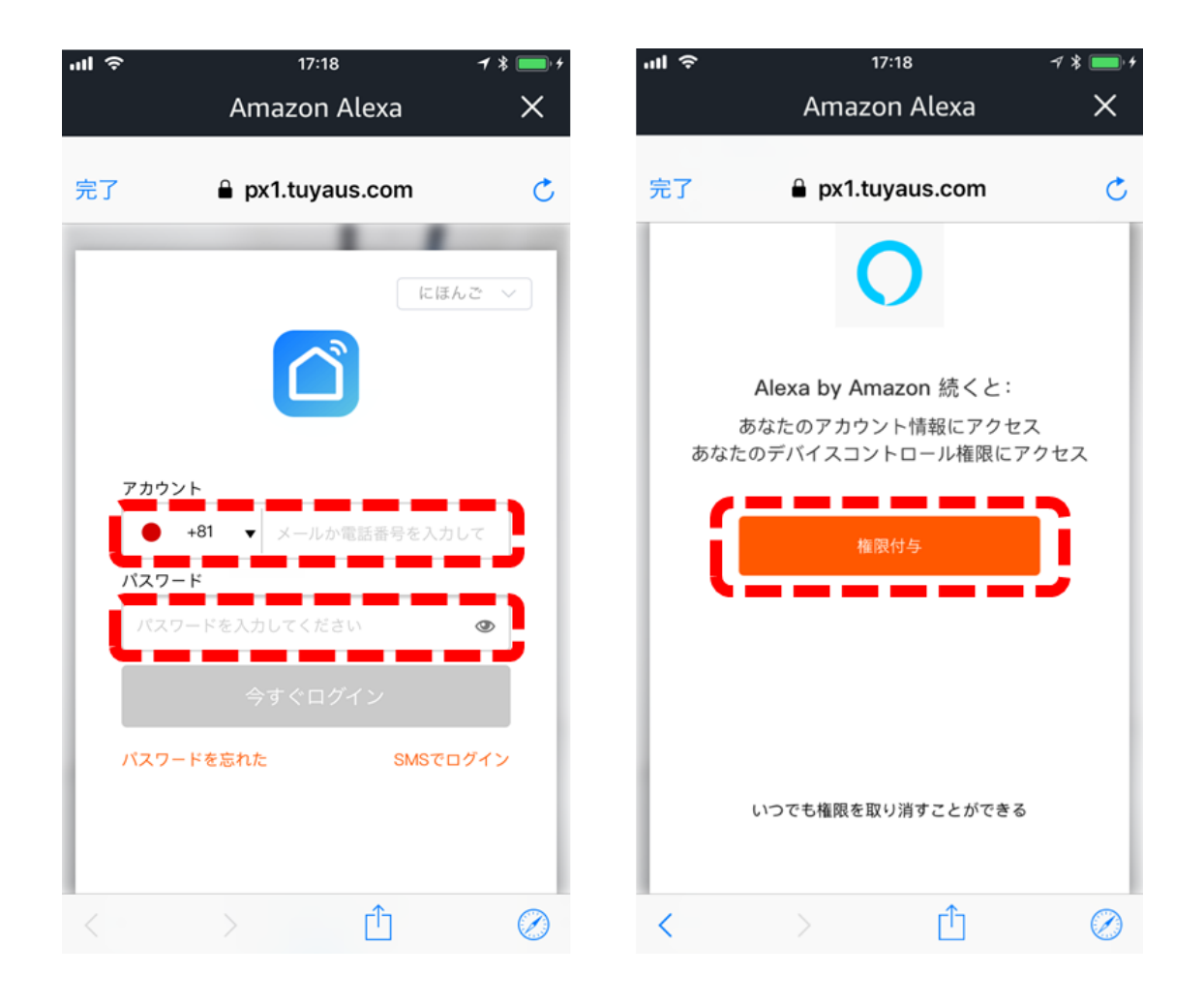

3. 「完了」を押下すると、「端末の検出」のポップアップがでます。 Smart Life に登録されているスマートホーム機器類を新たに検 索・登録する必要があるため、「端末の検出」を押してください。

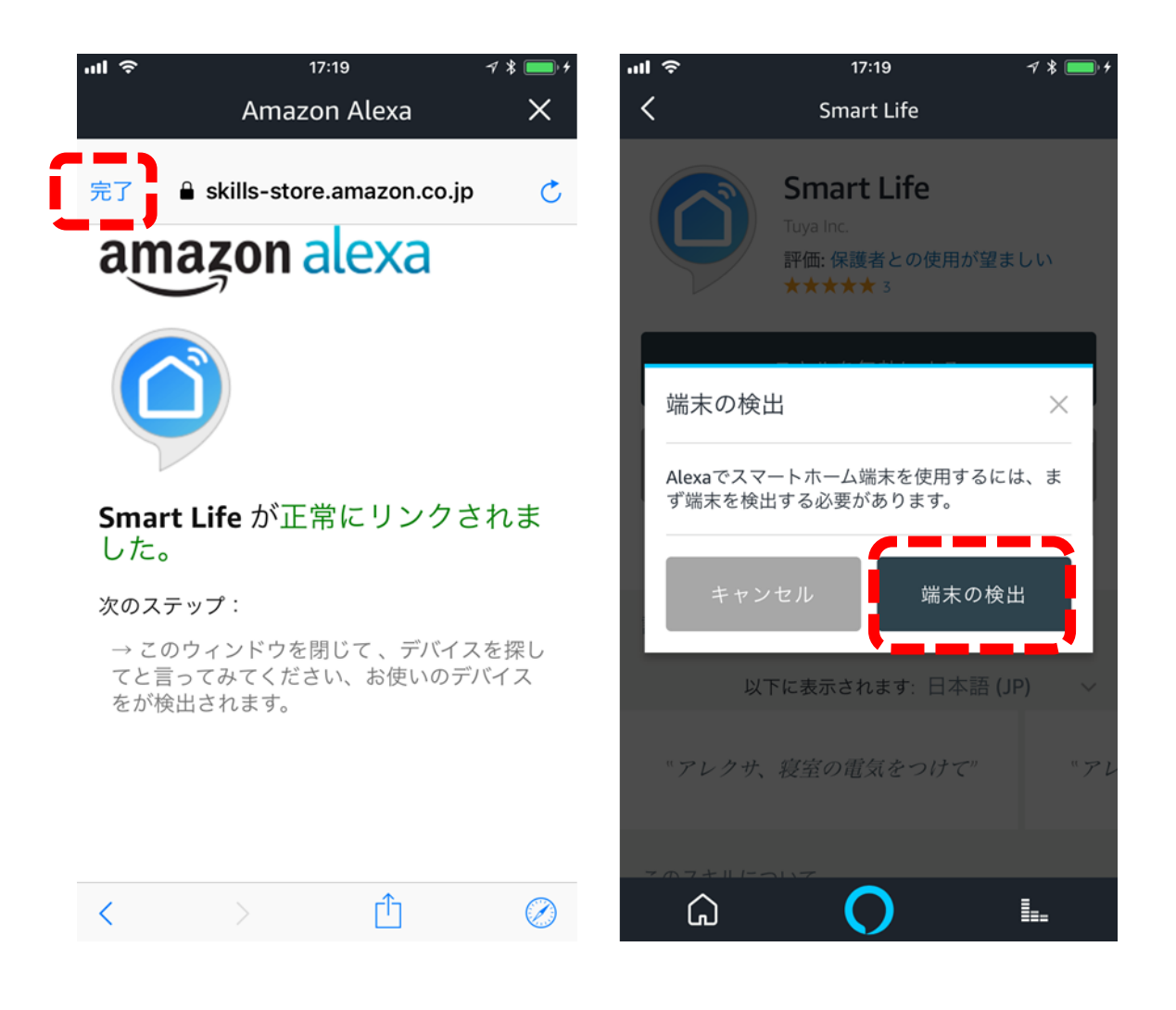

4. 検出画面が 20 秒ほど続いた後、スマートホーム機器として登録 されます。

【重要】機器の再検索・再登録も、この画面にある「デバイスを追加」で行うことが可能です。

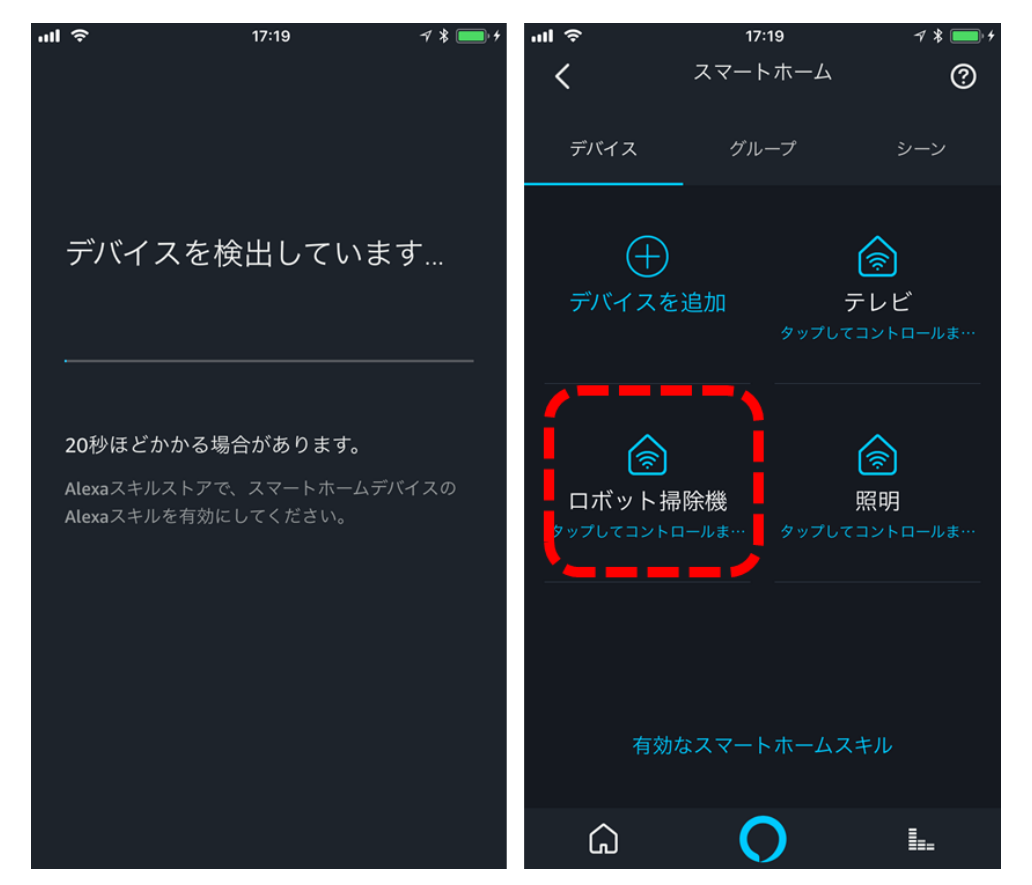

5. Amazon Echo に話しかけてみましょう

アレクサ、ロボット掃除機をオンにして

アレクサ、ロボット掃除機をオフにして

【重要】赤文字部分は、アプリケーションの設定9で設定した名称になります